## TP-Link M9 初期設定マニュアル (グローバルIPアドレス)

## ①お客様端末へ専用アプリをインストール

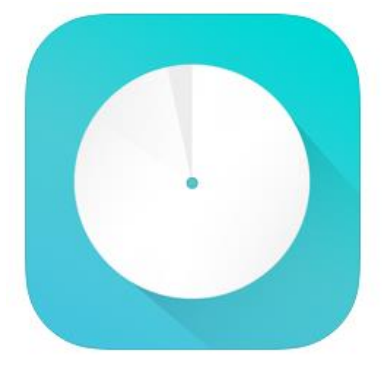

**TP-Link Deco** (4+) TP-LINK 「ユーティリティ」内178位 \*\*\*\*\* 4.7・458件の評価 毎料

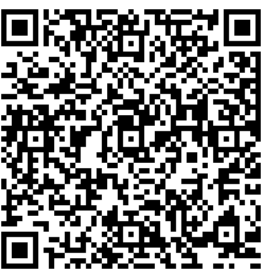

【App Store】 IOS用 【Google Store】 Android用

メールアドレスとパスワードは メッシュルーター設定シートに必ず記入

## ②TP-LINKアカウント新規作成とログイン

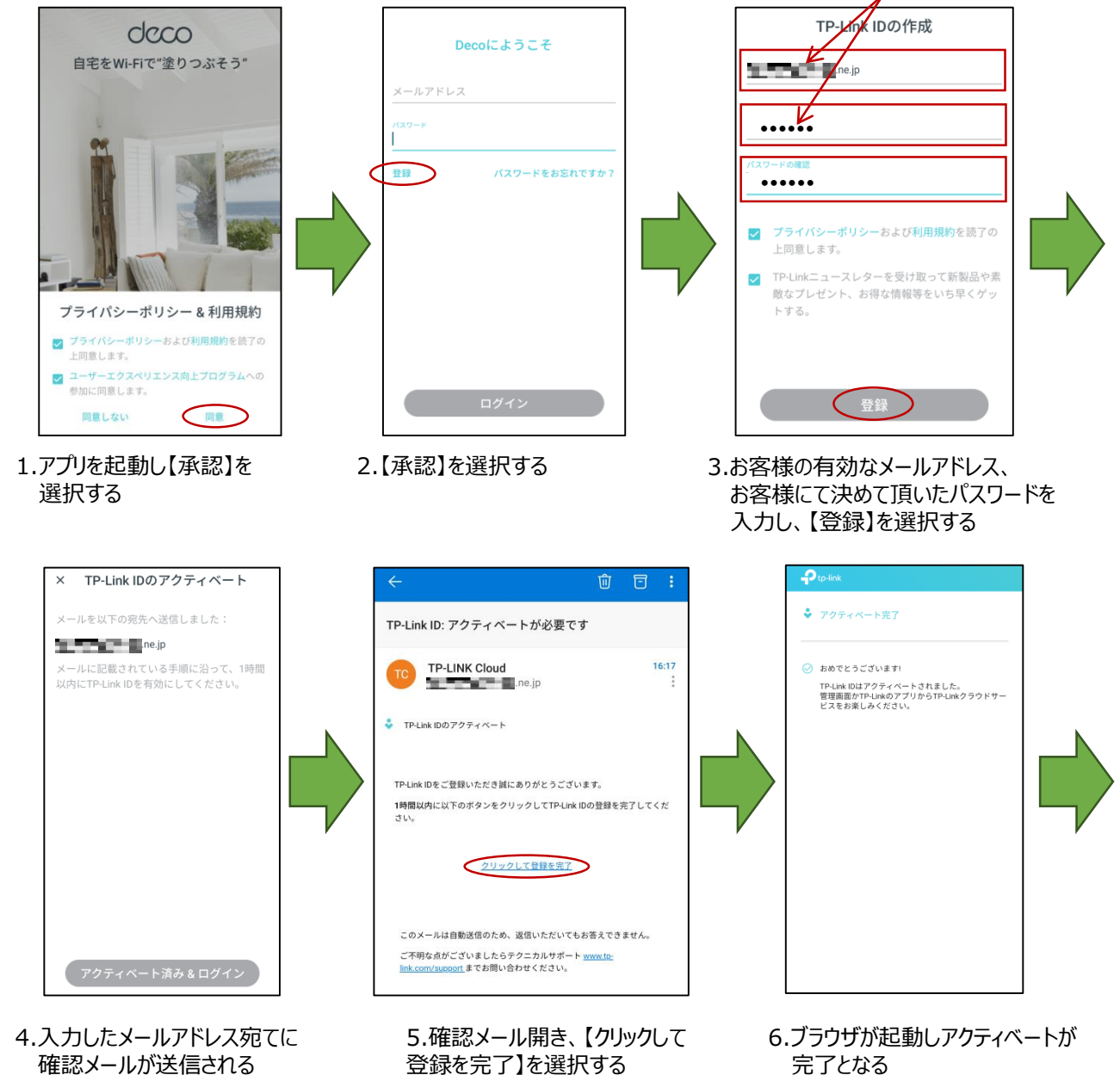

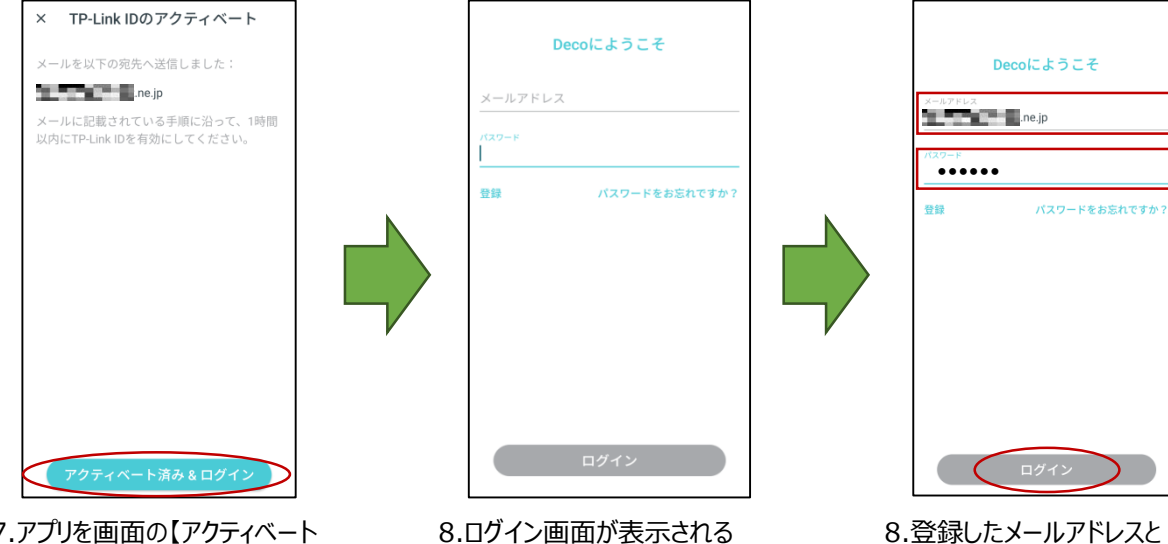

7.アプリを画面の【アクティベート 済み&ログイン】を選択

## ③親機の設置設定

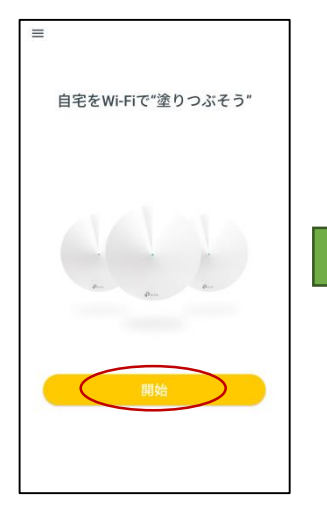

1.ログイン後【開始】を選択する

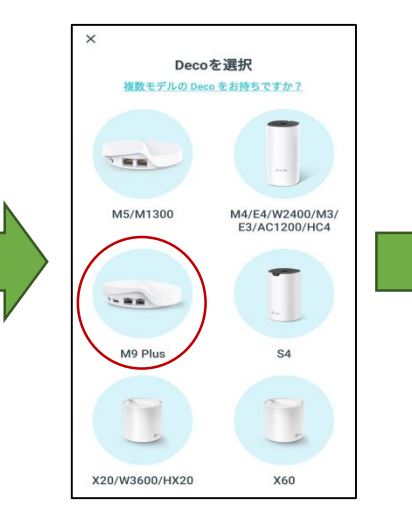

2.【M9 Plus】を選択する

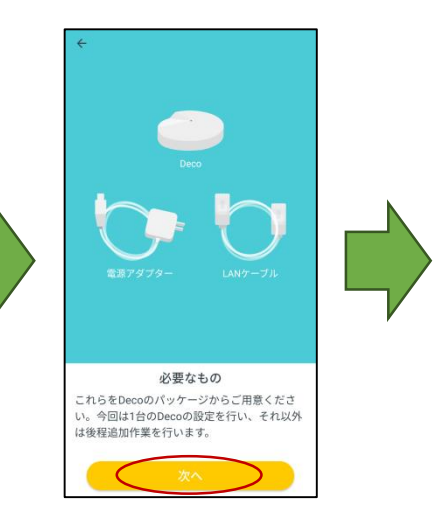

パスワードを入力し 【ログイン】を選択する

3.準備物を確認し 【次へ】を選択する

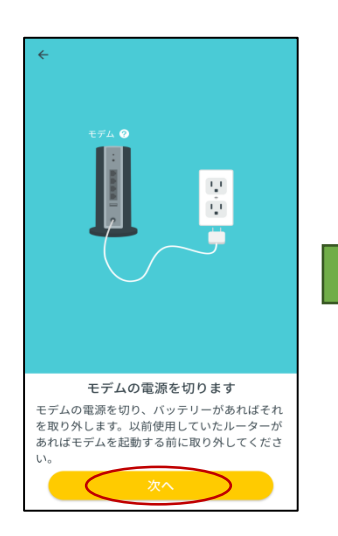

4.モデムの電源を切り 【次へ】を選択する

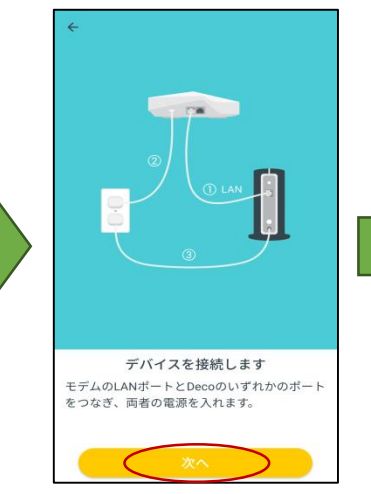

5.各機器を接続し、電源を入れ 【次へ】を選択する

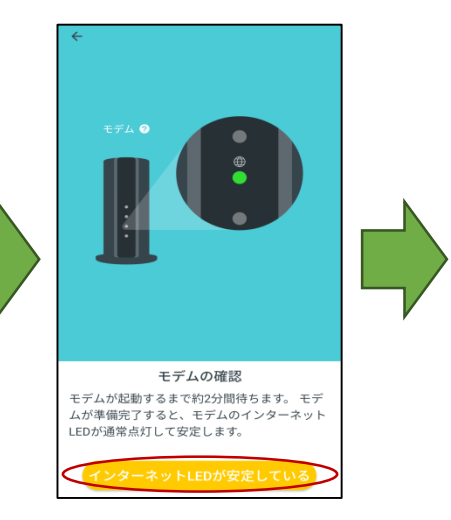

5.各機器を接続し、電源を入れ 2 【次へ】を選択する

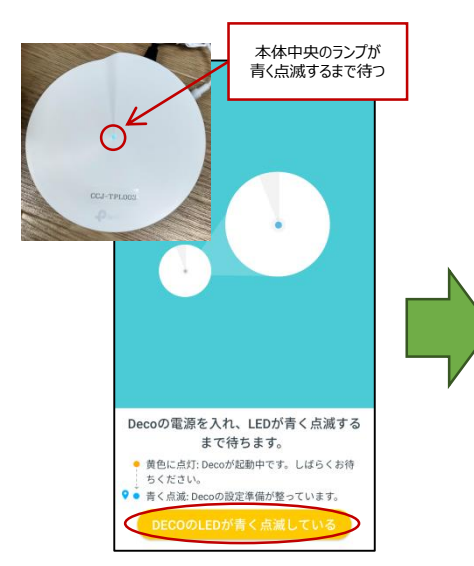

7.本体中央のランプが青く点滅 したら【DECOのLEDが青く 点滅している】を選択する

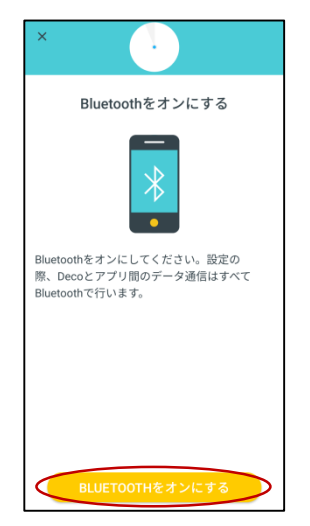

8.Bluetoothがオフの場合は 【Bluetoothをオンにする】 を選択する

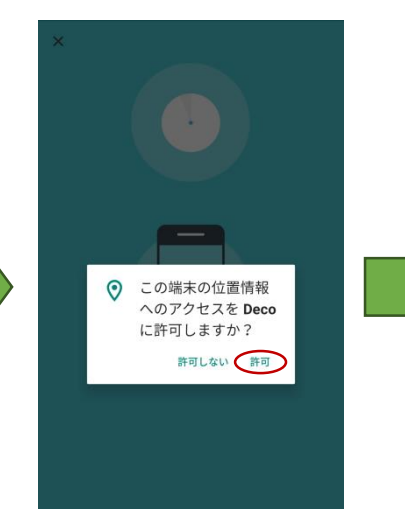

9.このような表示が出た場合 【許可】を選択する

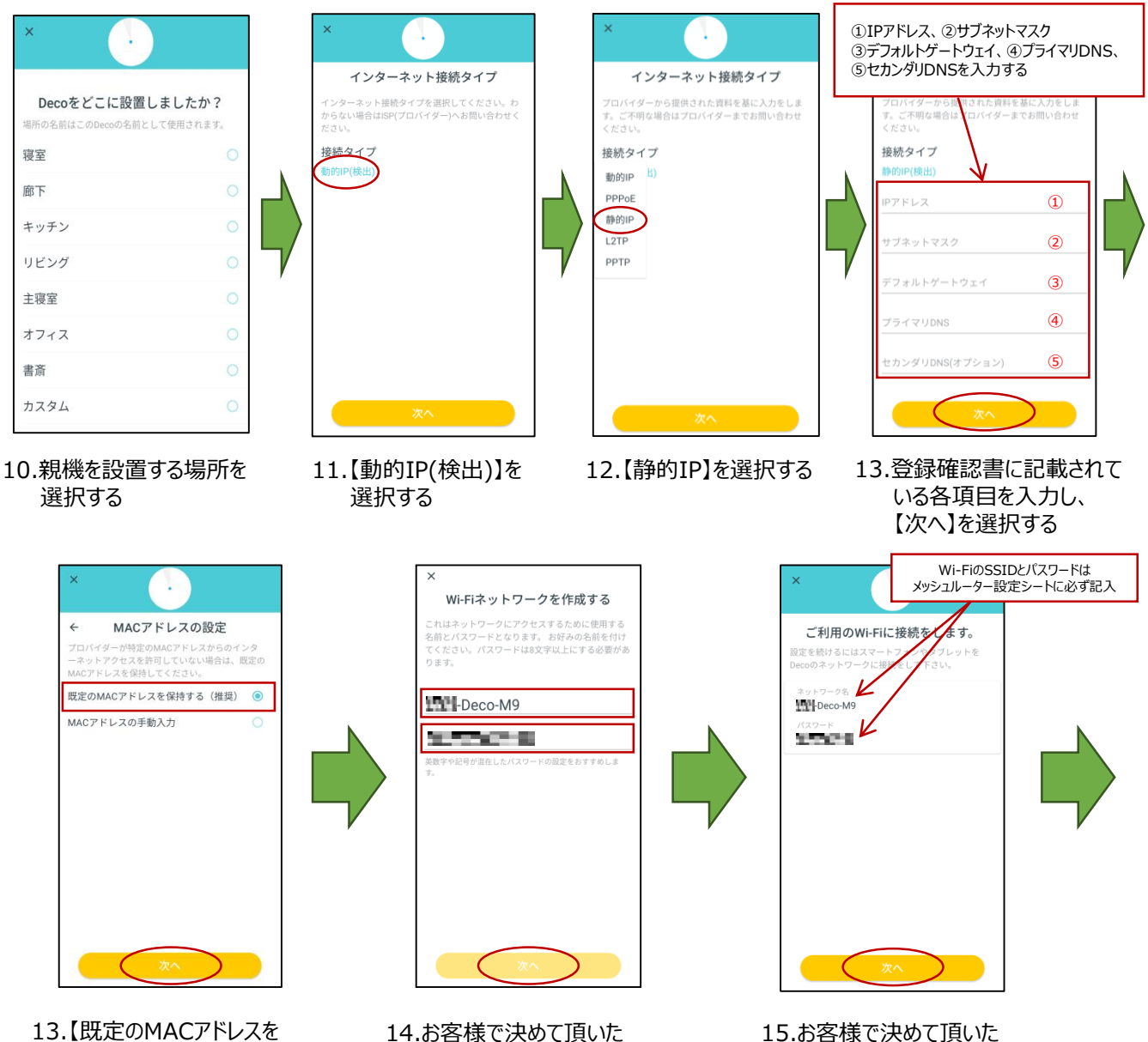

13.【既定のMACアドレスを 保持する】を選択し 【次へ】を選択する 14.お客様で決めて頂いた SSIDとパスワードを入力し 【次へ】を選択する

3

SSIDとパスワードを入力し

【次へ】を選択する

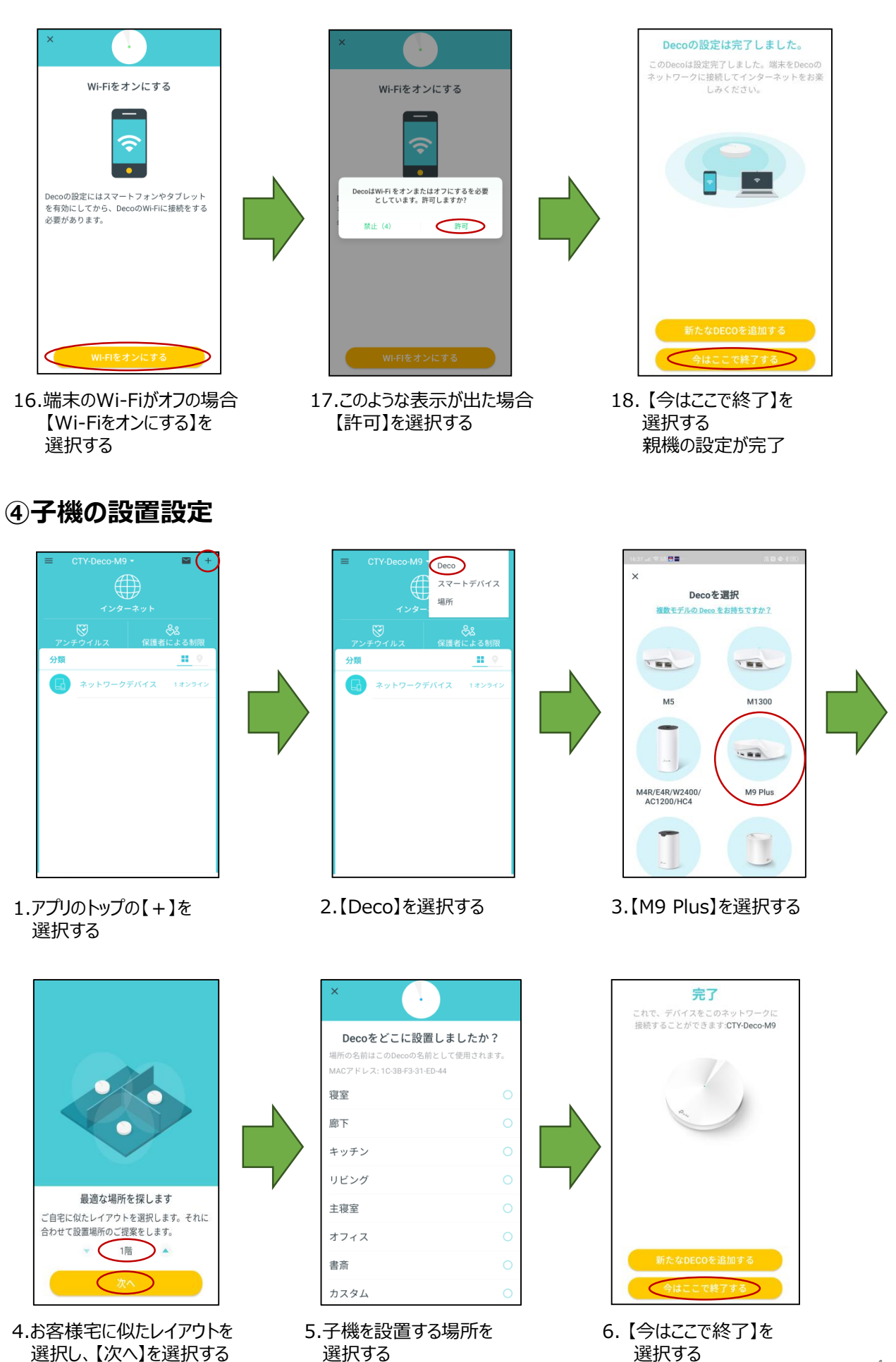

子機の設定が完了